## To print from a Chromebook to Google Cloud Printer

()

Note - Before you print you will have to accept the email invitation to print.

- 1. Open Chrome
- 2. Login with either your bcsstudent.org or blackhawkchristian.org logins

|    |                                                                                                    | Google Drive Q Search Drive                                                                                                    | -                                                                                                    |
|----|----------------------------------------------------------------------------------------------------|----------------------------------------------------------------------------------------------------|----------------------------------------------------------------------------------------------------|
| 2  | Chaosa Vaur dagumant                                                                                                    | NEW My Drive 👻                                                                                                    |                                                                                                    |
| з. | Choose four document                                                                                                    | My Drive     Quick Access       Shared with me     Image: Comparison of the state of the state of the st | Non-State Control of Control of C |
| 4. | File       Edit       View       Insert       Format       Tools       To         Share       New       *       Open       Ctrl+O       Rename         Nake a copy       Move to trash       *       Move to trash       *         Ownload as       *       Publish to the web       *       Publish to the web         Email collaborators       Email as attachment       Document details       Page setup         Print       Ctrl+P |                                                                                                    |                                                                                                    |
|    |                                                                                                    | Google Print<br>Total: <b>1 page</b>                                                                                                    | Save Cancel                                                                                                    |
| 5. | Click the Change button unless you want to print it to pdf                                                                                                    |                                                                                                    | as PDF                                                                                                    |
|    |                                                                                                    | Pages  All  e.g. 1-5                                                                                                    | 8, 11-13                                                                                                    |

Margins Default • Options Background graphics

6. Choose your printer

| Select                    | Select a destination   |  |  |  |
|---------------------------|------------------------|--|--|--|
| <b>Q</b> Sea              | C Search destinations  |  |  |  |
| Recent                    |                        |  |  |  |
|                           | Save as PDF            |  |  |  |
|                           | Home Cloud DCP-L2540DW |  |  |  |
|                           | BCS Cloud NC-207       |  |  |  |
| Local Destinations        |                        |  |  |  |
|                           | Save as PDF            |  |  |  |
| Google Cloud Print Manage |                        |  |  |  |
|                           | Home Cloud DCP-L2540DW |  |  |  |
|                           | BCS Cloud NC-207       |  |  |  |
| 1                         | Save to Google Drive   |  |  |  |
|                           |                        |  |  |  |
|                           |                        |  |  |  |

| Google Print            |              |
|-------------------------|--------------|
| Total: 1 sheet of paper |              |
|                         | Print Cancel |
|                         |              |

7. Click Print